# **T-Log without an Individual**

Centered, Data-Driven.

- T-Log Without an Individual [][][] [][] [][] [][][] [][]]

| To Do                   | General                                |                                                                    |  |
|-------------------------|----------------------------------------|--------------------------------------------------------------------|--|
| Individual              | Provider Preferences   Password Policy |                                                                    |  |
| Health                  |                                        | New   List   Import from Excel  <br>Search Imported Excel   Titles |  |
| Billing                 | User                                   | New Title  <br>Assign External System ID  <br>Self Password Reset  |  |
| Admin                   | Change Password                        | User List                                                          |  |
| Agency<br>Reports       | User Privileges                        | Manage   Archive  <br>Legacy Archive Upto Jul 2011                 |  |
| Individual<br>Home Page | Splash Message                         | Create   Update/Delete                                             |  |

#### Provider Preference

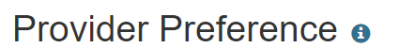

| Session Timeout (Minutes)                                                           |  |  |  |  |
|-------------------------------------------------------------------------------------|--|--|--|--|
| * Session Timeout (Minutes) 60                                                      |  |  |  |  |
| Provider Logo                                                                       |  |  |  |  |
| Logo <b>Therap</b> Global                                                           |  |  |  |  |
| Logo Preference in PDF                                                              |  |  |  |  |
|                                                                                     |  |  |  |  |
| NOTE: Your logo will be resized to fit according to your selected size.             |  |  |  |  |
| ○ No Logo                                                                           |  |  |  |  |
|                                                                                     |  |  |  |  |
| Calendar Preference                                                                 |  |  |  |  |
| * Starting Day of Week Sunday                                                       |  |  |  |  |
| T-Log                                                                               |  |  |  |  |
| Allow creating a T-Log without an <ul> <li>Yes O No</li> <li>individual?</li> </ul> |  |  |  |  |
| Enable Time In and Time Out 💿 Yes 🔾 No                                              |  |  |  |  |

Person-Centered. Data-Driven.

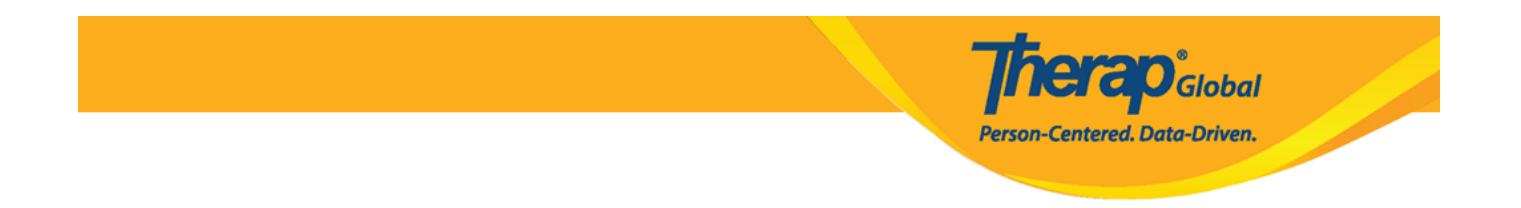

2. **T-Log section-**, **Allow creating a T-Log without an individual COURCE Yes COURCE** 

| T-Log                                                                                                    |                                               |            |  |  |  |
|----------------------------------------------------------------------------------------------------|-----------------------------------------------|------------|--|--|--|
|                                                                                                    | Allow creating a T-Log without an individual? | ● Yes 〇 No |  |  |  |
|                                                                                                    | Enable Time In and Time Out                   | ● Yes 〇 No |  |  |  |
| Therap       Opposition       Enable       Time-In       and       Time-out       Opposition       Yes       Opposition       Opposition       Time-out       Opposition       Time-out       Opposition       Time-out       Opposition       Opposition       Time-out       Opposition       Opposition       Time-out       Opposition       Opposition <t< th=""></t<> |                                               |            |  |  |  |
| T-Log                                                                                                    | T-Log                                         |            |  |  |  |
|                                                                                                    | Allow creating a T-Log without an individual? | ● Yes 〇 No |  |  |  |
|                                                                                                    | Enable Time In and Time Out                   | ◉ Yes 🔿 No |  |  |  |
|                                                                                                    |                                               |            |  |  |  |

#### 3. \_\_\_\_\_ \_\_\_ \_\_\_ \_\_\_ **Save** \_\_\_\_\_ \_\_\_\_

| Cancel | Save |
|--------|------|
|        |      |

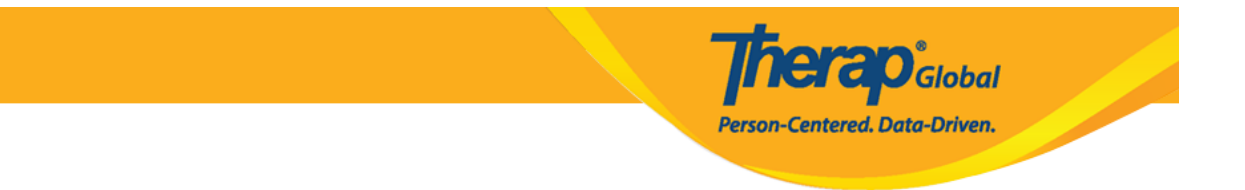

### • T-Log Program Access []] []]

#### 

| To Do                   | General Provider Preferences   Password Policy |                                                                    |  |
|-------------------------|------------------------------------------------|--------------------------------------------------------------------|--|
| Individual              |                                                |                                                                    |  |
| Health                  |                                                | New   List   Import from Excel  <br>Search Imported Excel   Titles |  |
| Billing                 | User                                           | New Title  <br>Assign External System ID  <br>Self Deserverd Poset |  |
| Admin                   | Change Password                                | User List                                                          |  |
| Agency<br>Reports       | User Privileges                                | Manage   Archive  <br>Legacy Archive Upto Jul 2011                 |  |
| Individual<br>Home Page | Splash Message                                 | Create   Update/Delete                                             |  |

#### 2. User List []]] []]] []]]

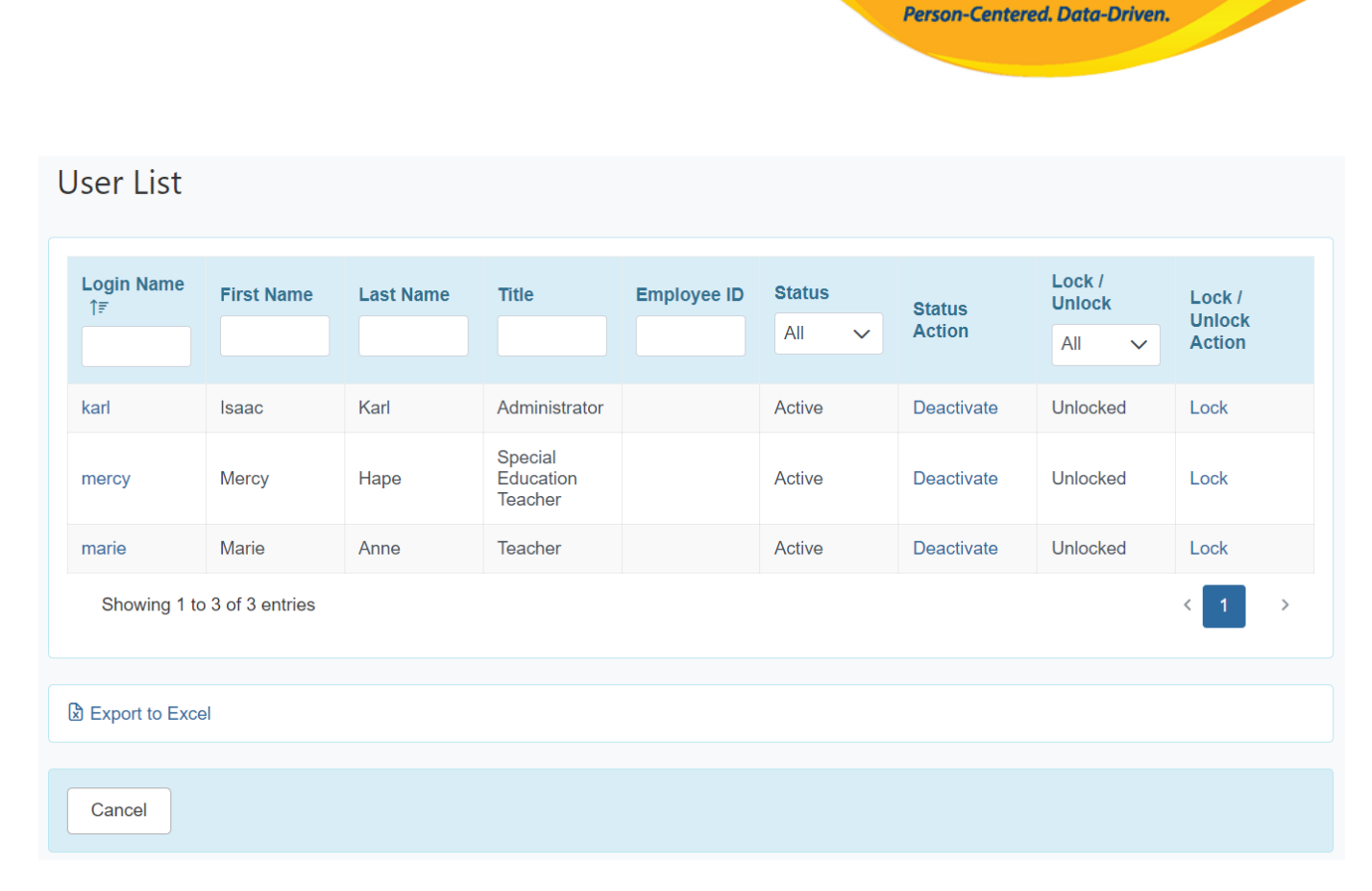

**nerap** Global

## 00000 00 Login Name 00 000 0000 0000 0000 User Privilege 00000 0000 000

# 3. Agency Wide and Administrative Roles **DODOD T-Log Program Access DODOD**

#### Agency Wide and Administrative Roles

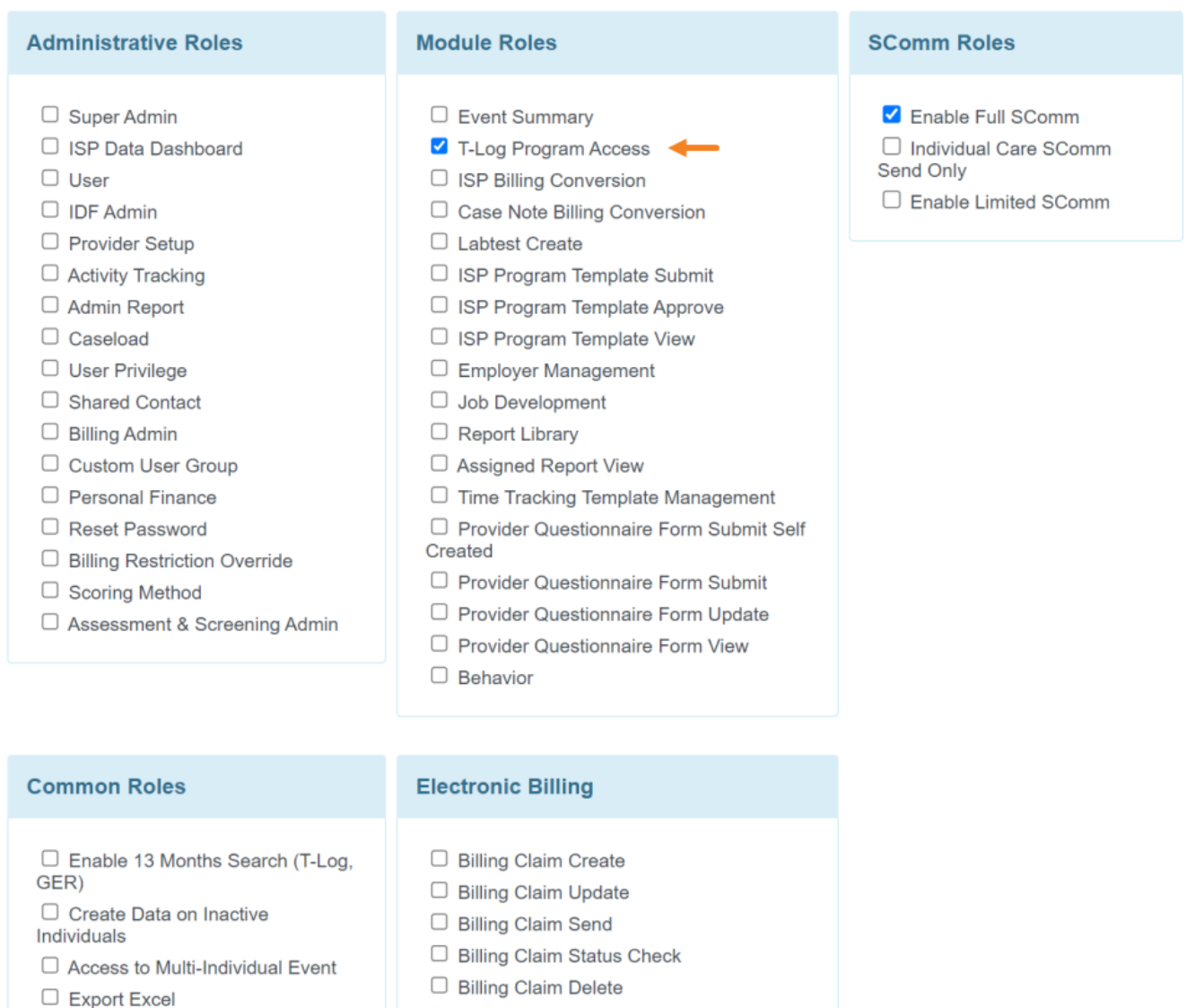

**herap**Global

Person-Centered. Data-Driven.

□ Signature Delete

Eligibility Inquiry

Cancel

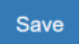

0000000 000 000 000 **User Privilege** 0000 0000 **Save** 0000 0000 0000

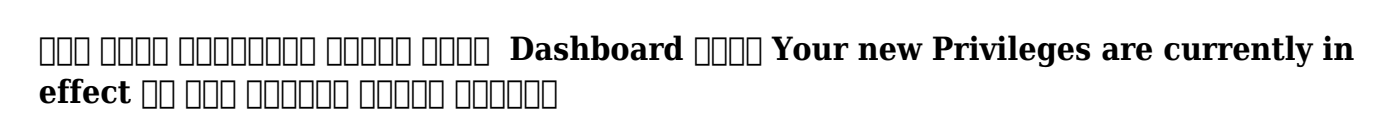

Therapicional

Person-Centered. Data-Driven.

| <b>herap</b> <sup>;</sup> <sub>Gio</sub> | bal Dashboard   Quick Links              | <b>Therap Glo</b><br>Ma                                                                                                    | bal Demonstration Provider<br>riam Hossain, Special Educator |
|------------------------------------------|------------------------------------------|----------------------------------------------------------------------------------------------------|--------------------------------------------------------------|
|                                          | Your new Priv                            | ileges are currently in effect.                                                                                                    |                                                              |
| Program:<br>Profile:<br>Module:          | No Program Selected<br>Initial<br>Search |                                                                                                    | Choose Program                                               |
| To Do<br>Individual                      | - C                                      | General                                                                                                    | Issue Tracking                                               |
| Health<br>Billing                        | User                                     | Preterences   Password Policy<br>New   List   Import from Excel  <br>Search Imported Excel   Titles  <br>New Title  <br>Assign External System ID | SComm                                                        |
| Admin                                    | Change Password                          | Self Password Reset                                                                                                    | Compose<br>Drafts<br>Custom User Group<br>Message Audit      |
| Agency<br>Reports                        | User Privileges                          | Manage   Archive  <br>Legacy Archive Upto Jul 2011                                                                                                | Delete Message<br>Content                                    |